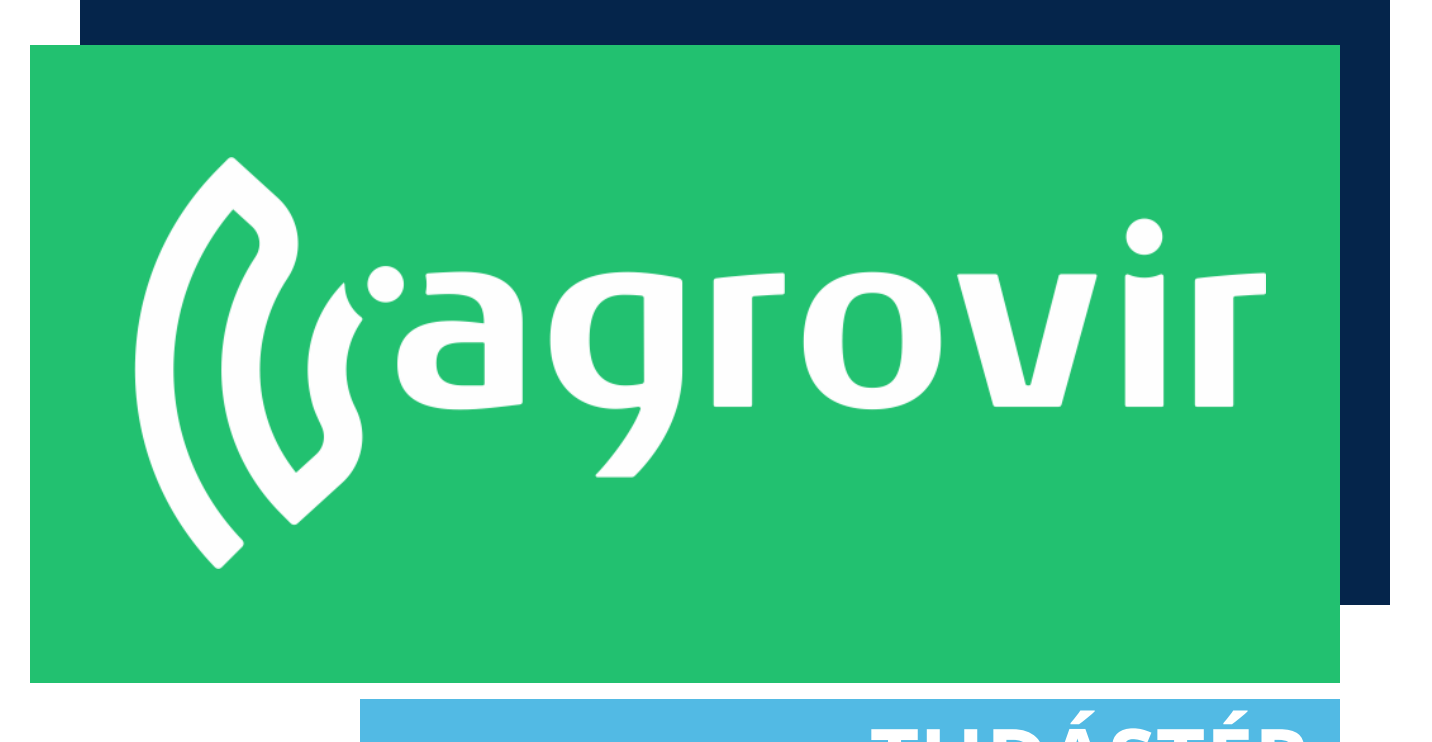

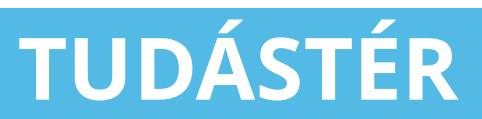

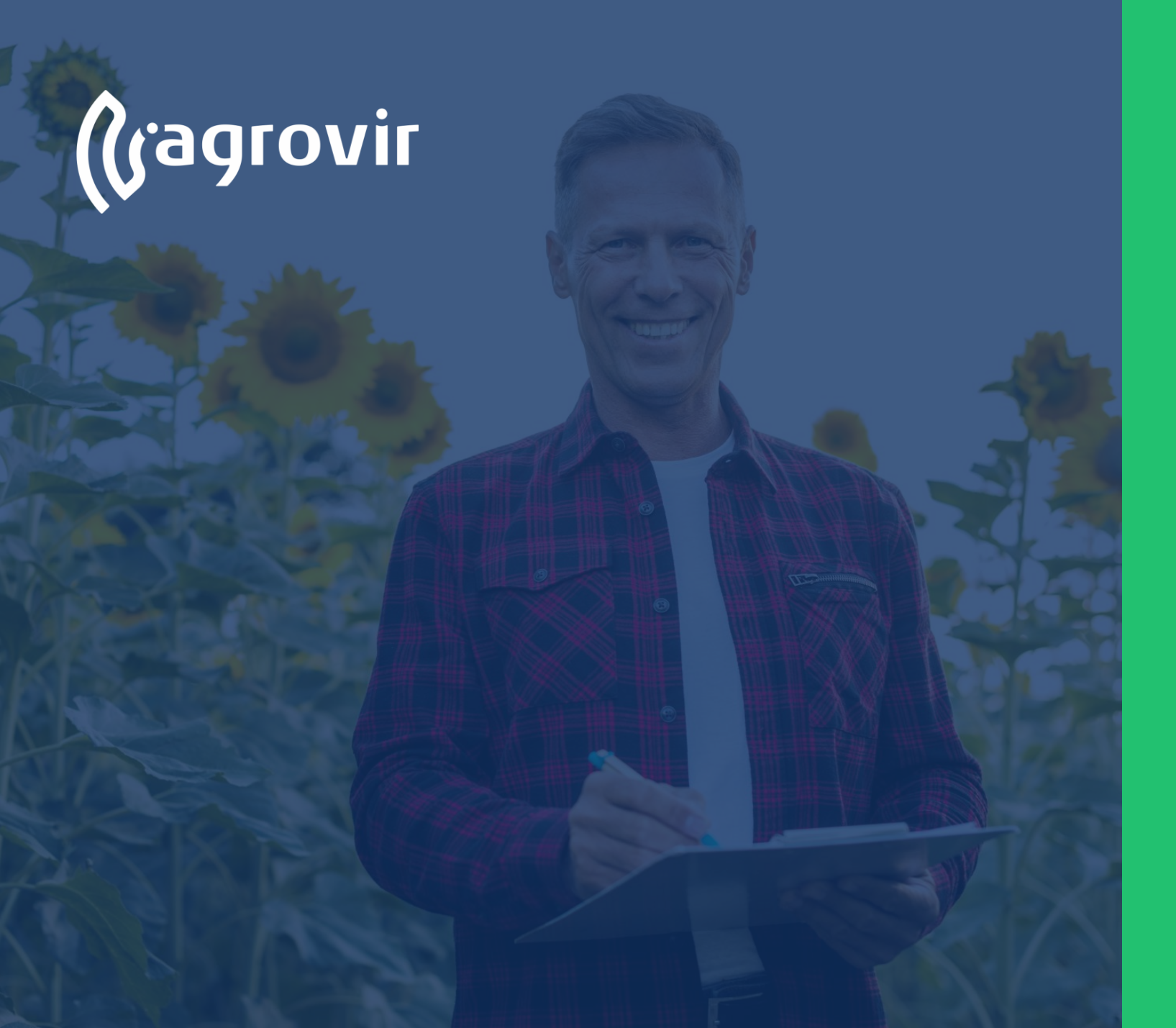

### Foglalkoztatás

#### TARTALOMJEGYZÉK

- Alapismeretek
- Munkaműveletek
- Új munkaművelet létrehozása
- Segédüzemi rögzítés
- Munkaműveleti felhasználás
- Munkaművelet törlése
- Foglalkoztatás beállításai

#### Alapismeretek

Munkaműveletek

- Négy fő típusú művelet formájában rögzíthetünk:
  - Táblás
  - Gazdasági egységes
  - Szerviz
  - Általános bérmunka

| Termesztési időszakok                  | ADATRÖGZÍTÉS                                        |   | BEÁLLÍTÁSOK                |  |
|----------------------------------------|-----------------------------------------------------|---|----------------------------|--|
| Kísérlet                               | Munkaműveletek                                      | • | Foglalkoztatás beállításai |  |
| Földügy                                | Segédüzemi rögzítés                                 |   |                            |  |
| Hivatalos bejelentések                 | Felhasználás                                        |   |                            |  |
| s, Számla/utalás                       | Munkaművelet excelből                               |   |                            |  |
| Készlet                                | 1                                                   |   |                            |  |
| €∰ Mérleg                              | Beérkezett flotta / mobil adatok                    |   |                            |  |
| Y Terménykezelés                       | Felhasználás / kiadás hiány                         |   |                            |  |
| r <sup>A</sup> l Foglalkoztatás<br>A A | Munkaműveleti tényadatnaptár                        |   |                            |  |
| Eszközök                               | Napi eligazítás                                     |   |                            |  |
| Kontrolling                            | Bérmunka szerződések                                | 0 |                            |  |
| Kimutatások                            | Bérmunka szolgáltatás termékeinek értékesítési árai |   |                            |  |
| Adatelemzés                            | Üzemanyag felosztó                                  |   |                            |  |
| Kang Térkép                            |                                                     |   |                            |  |
| új felületek                           |                                                     |   |                            |  |
| i Új megoldások                        |                                                     |   |                            |  |

### Alapismeretek

*Belépés>Foglalkoztatás* A felület segítségével rögzíthetjük munkánkat Bal oldalon az Adatrögzítés menüpontot találjuk

- Munkaműveletek
- Segédüzemi rögzítés
- Felhasználás
- Munkaművelet excelből
- Beérkezett flotta/mobil adatok
- Felhasználás/kiadás hiány
- Munkaműveleti tényadatnaptár
- Napi eligazítás
- Bérmunka szerződések
- Bérmunka szolgáltatás értékesítési árai
- Üzemanyag felosztó

Jobb oldalon Foglalkoztatáshoz kapcsolódó

• Beállításokat kezelhetjük

| A Termesztési időszakok | DATRÖGZÍTÉS                                         |   | BEÁLLÍTÁSOK                |
|-------------------------|-----------------------------------------------------|---|----------------------------|
| Kísérlet                | Munkaműveletek                                      | 0 | Foglalkoztatás beállításai |
| دیک<br>Földügy          | Segédüzemi rögzítés                                 |   |                            |
| Hivatalos bejelentések  | Felhasználás                                        |   |                            |
| Számla/utalás           | Munkaművelet excelből                               |   |                            |
| Készlet                 |                                                     |   |                            |
| € Mérleg                | Beérkezett flotta / mobil adatok                    |   |                            |
| Y Terménykezelés        | Felhasználás / kiadás hiány                         |   |                            |
| Foglalkoztatás          | Munkaműveleti tényadatnaptár                        |   |                            |
| Sig, Eszközök           | Napi eligazítás                                     |   |                            |
| AE Munkaerő             | Démusia accortation                                 | _ |                            |
| Kontrolling             | Bermunka szerződések                                |   |                            |
| Kimutatások             | Bérmunka szolgáltatás termékeinek értékesítési árai |   |                            |
| Adatelemzés             | Üzemanyag felosztó                                  |   |                            |
| S Térkép                |                                                     |   |                            |
| új felületek            |                                                     |   |                            |
| Új megoldások           |                                                     |   |                            |
|                         | Adatrögzítések                                      |   | Beállítások                |

### Munkaműveletek

*Belépés>Foglalkoztatás>Munkaműveletek* A felület segítségével áttekinthetjük a már rögzített műveleteket

- Az "Új hozzáadása" gomb segítségével hozhatjuk létre az új munkáinkat
- A keresővel konkrét műveletre kereshetünk, a "Nagyítóra" kattintva oszlop szinten kereshetünk
- A dátum intervallum beállításával meghatározott időszak munkáit látjuk a listában
- A "Tölcsér" használatával szűrhetünk
- A "Lefelé mutató nyíl" gomb használatával letölthetjük a felület adattartalmát excel formátumban
- A "Láncszem" gomb használatával a felület a kezdőlapról 1 kattintással elérhető

| Uj<br>munkaműv            | elet               |                       | Keres                    | és               | Szűr          | és l                    | Letö             | ltés                  | Gy           | ors                     | link                          |              |
|---------------------------|--------------------|-----------------------|--------------------------|------------------|---------------|-------------------------|------------------|-----------------------|--------------|-------------------------|-------------------------------|--------------|
| (Gagrovir                 | < Hun<br>ن Hozzáad | kaművele              | tek<br>és x Q            | 2019.11.19 - 2   | 021.03.02     | 7 ⊻ %                   |                  |                       |              |                         |                               |              |
| • 👘 Termesztési időszakok |                    | IG. NÉV<br>SZOLG. NÉV |                          |                  | SORSZ         | TERVEZETT IDŐPONT       | ADATTAL<br>REND. | MUNKAM.<br>TELJ. M.E. | TERVEZETT TE | LJESÍTETT<br>RÜLET (HA) | ÖSSZ. JÓVÁH<br>MUNKAÓRA DÁTUN | HAGYÁS<br>MA |
| Földügy                   |                    | :- 0                  | Aratás                   | FOLYAMATBAN      |               | 2021.02.04              |                  | 10,00 ha              | 168,82       | 10.00                   | 8,00                          |              |
| Hivatalos bejelentések    |                    | t- 0                  | Altalaj lazítás (70+ cm) | ਸੂਤਾ TELJESITETT | Dátı          | 2020.11.19              | <b>₩</b> -       |                       | 100.00       |                         | 2020                          | 0.11.19      |
| Számla/utalás             | □ @ ♥              | ŝ- O                  | Aratás                   | 문가 FOLYAMATBAN   |               | 2020.11.19              | <b>*</b>         |                       | 168.82       |                         |                               |              |
| £₽ Készlet                | □ ₪ 🜣              | . 0                   | Aratás                   |                  | Tbi20/0000004 | 2020.11.19 - 2020.11.19 | <b>*</b>         |                       | 168.82       |                         |                               |              |
| € Mérleg                  |                    | 8- <b>0</b>           | Magágy előkészítés       |                  | Tbl20/0000005 | 2020.11.19 - 2020.11.19 | <b>₩</b> -       |                       | 100.00       |                         |                               |              |
| Terménykezelés            | □ @ ♥              | · 0                   | Soralj kapálás           | 문가 FOLYAMATBAN   | M20/0000007   | 2020.11.19 - 2020.11.19 | <b>*</b>         |                       | 1.00         |                         |                               |              |
| الألم Foglalkoztatás      |                    | 8- 0                  | Aratás                   | TELJESÍTETT      | ты20/0000002  | 2020.10.07 - 2020.10.07 | <b>₩</b> •       | 106,73 ha             | 106,73       | 106,73                  | 8,00 2020                     | ).10.07      |
| Eszközök                  |                    | 6.                    | Aratás                   | TELJESITETT      | Tbl20/0000003 | 2020.10.07 - 2020.10.07 | <b>₩</b> -       | 1,00 ha               | 1,00         | 1,00                    | 9,00 2020                     | 0.11.10      |
| AE Munkaerő               |                    | ŝ- 0                  | Altalaj lazítás (70+ cm) | FOLYAMATBAN      | M20/0000006   | 2020.09.30 - 2020.09.30 | <b>*</b>         | 77,00 ha              | 77,20        | 77,00                   | 12,00                         |              |
| Kontrolling               |                    | · 0                   | Soralj kapálás           | FOLYAMATBAN      | e20/0000001   | 2020.09.30 - 2020.09.30 | <b>₩</b> -       | 70,00 ha              | 106,73       | 70,00                   | 16.00                         |              |
| Kimutatások               |                    | ŝ- <b>O</b>           | Altalaj lazitás (70+ cm) | TERVEZETT        | M20/0000005   | 2020.08.05 - 2020.08.05 | 5                |                       | 1,00         |                         |                               |              |
| Adatelemzés               |                    | ŝ- <b>O</b>           | Kultivátorozás           | TERVEZETT        | ТЫ20/0000001  | 2020.08.05 - 2020.08.05 | 5                |                       | 3,45         |                         |                               |              |
| Térkép                    |                    | ŝ- <b>O</b>           | Magágy előkészítés       | TERVEZETT        | M20/0000004   | 2020.08.05 - 2020.08.05 | 5                |                       | 3,45         |                         |                               |              |
| (NEW) Új felületek        | •                  | 6.                    | Altalaj lazítás (70+ cm) | TELJESITETT      | M20/000002    | 2020.03.24 - 2020.03.24 | <b>*</b>         | 2,45 ha               | 2,45         | 2,45                    | 2020                          | .03.24       |
| új megoldások             | 0                  | 6- 0                  | Permezezés               | P.P TELJESÍTETT  | M20/0000001   | 2020.03.24 - 2020.03.24 | <b>₩</b> •       | 1,00 ha               | 1,00         | 1,00                    | 1,00 2020                     | .03.24       |
| <u> </u>                  |                    |                       |                          |                  |               |                         |                  |                       |              |                         |                               |              |

### Munkaműveletek

- A "Tölcsér" használatával szűrhetünk Típus szerint:
- Táblás
- Gazdasági egységes
- Szerviz
- Bérmunka

#### Állapot szerint:

- Sablon
- Tervezett
- Folyamatban lévő
- Teljesített
- Nincs munkaműveleti teljesítmény
- Nincs teljesített terület
- Nincs munkaóra
- Nincs eszköz

#### Választhatunk

- Munkaerőt
- Gépet
- Termesztési időszakot
- Partnert
- Terméket
- Létrehozót

| Tábla Kérlek válassz! TÖRLÉS   Gazdasági e. Gáź   Szerviz Gép   Bérmunka Kérlek válassz! TÖRLÉS   ÁLLAPOT PARTNER   Sablon ♥ Tervezett Kérlek válassz! TÖRLÉS   Folyamatban lévő ♥ Teljesített Kérlek válassz! TÖRLÉS   Nincs munkam. telj Kérlek válassz! TÖRLÉS   Nincs munkaóra Kérlek válassz! TÖRLÉS   Nincs munkaóra LÉTREHOZÓ Kérlek válassz! TÖRLÉS   Nincs munkaerő Kérlek válassz! TÖRLÉS         | TÍPUS                            | MUNKAERŐ              |        |  |  |  |  |  |
|----------------------------------------------------------------------------------------------------|----------------------------------|-----------------------|--------|--|--|--|--|--|
| Gazdasági e.   Szerviz   Bérmunka   ÁLLAPOT   ✓ Sablon ✓ Tervezett   ✓ Sablon ✓ Tervezett   ✓ Folyamatban lévő ✓ Teljesített   Nincs munkam. telj.   Nincs telj. terület   Nincs munkaóra   Nincs munkaerő   Nincs eszköz     ALKALMAZ                                                                                                    | 🔿 Tábla                          | Kérlek válassz!       | TÖRLÉS |  |  |  |  |  |
| Szerviz   ● Bérmunka   ÁLLAPOT   ● Sablon ● Tervezett   ● Folyamatban lévő ● Teljesített   ● Nincs munkam. telj.   ● Nincs munkaóra   ● Nincs munkaerő   ● Nincs eszköz     ALKALMAZ                                                                                                    | 🔘 Gazdasági e.                   | cép                   |        |  |  |  |  |  |
| <ul> <li>Bérmunka</li> <li>ALKALMAZ</li> <li>ALKALMAZ</li> <li>Périek valassz!</li> <li>Kérlek valassz!</li> <li>TÖRLÉS</li> <li>PARTNER</li> <li> Kérlek valassz!</li> <li>TÖRLÉS</li> <li>PARTNER</li> <li> Kérlek valassz!</li> <li>TÖRLÉS</li> <li>TÖRLÉS</li> <li>TÖRLÉS</li> <li>TÖRLÉS</li> <li>Mincs munkam. telj.</li> <li>Nincs munkaóra</li> <li>Nincs munkaérő</li> <li>Nincs eszköz</li> </ul> | ◯ Szerviz                        | GEP                   |        |  |  |  |  |  |
| ÁLLAPOT PARTNER   Sablon ♥ Tervezett Kérlek válassz!   Folyamatban lévő ♥ Teljesített Kérlek válassz!   Nincs munkam. telj Kérlek válassz!   Nincs telj. terület LÉTREHOZÓ   Nincs munkaérő Kérlek válassz!   Nincs munkaerő Kérlek válassz!                                                                                                    | Ø Bérmunka                       | Keriek valassz! TÖRLE |        |  |  |  |  |  |
| <ul> <li>✓ Sablon ✓ Tervezett</li> <li>✓ Folyamatban lévő ✓ Teljesített</li> <li>– Kérlek válassz!</li> <li>TöRLÉS</li> <li>TERMÉK</li> <li>– Kérlek válassz!</li> <li>TÖRLÉS</li> <li>LÉTREHOZÓ</li> <li>Nincs munkaóra</li> <li>Nincs munkaerő</li> <li>Nincs eszköz</li> </ul> ALKALMAZ MÉGSE                                                                                                    | ÁLLAPOT                          | PARTNER               |        |  |  |  |  |  |
| <ul> <li>✓ Folyamatban lévő ✓ Teljesített</li> <li>Nincs munkam. telj.</li> <li>Nincs telj. terület</li> <li>Nincs munkaóra</li> <li>Nincs munkaerő</li> <li>Nincs eszköz</li> </ul> ALKALMAZ MÉCSE                                                                                                    | Sablon 🗹 Tervezett               | Kérlek válassz!       | TÖRLÉS |  |  |  |  |  |
| Nincs munkam. telj.   Nincs telj. terület   Nincs munkaóra   Nincs munkaerő   Nincs eszköz     ALKALMAZ     MÉGSE                                                                                                    | 🕑 Folyamatban lévő 🕑 Teljesített | TERMÉK                |        |  |  |  |  |  |
| Nincs telj. terület       LÉTREHOZÓ         Nincs munkaóra       Kérlek válassz!         Nincs munkaerő       TÖRLÉS         Nincs eszköz       ALKALMAZ                                                                                                    | Nincs munkam, teli.              | Kérlek válassz!       | TÖRLÉS |  |  |  |  |  |
| Nincs munkaóra     Kérlek válassz!     TÖRLÉS       Nincs munkaerő     Nincs eszköz     ALKALMAZ                                                                                                    | Nincs telj. terület              | LÉTREHOZÓ             |        |  |  |  |  |  |
| Nincs munkaerő       Nincs eszköz       ALKALMAZ                                                                                                    | Nincs munkaóra                   | Kérlek válassz!       | TÖRLÉS |  |  |  |  |  |
| Nincs eszköz                                                                                                    | Nincs munkaerő                   |                       |        |  |  |  |  |  |
| ALKALMAZ MÉGSE                                                                                                    | Nincs eszköz                     |                       |        |  |  |  |  |  |
|                                                                                                    | ALKALMAZ                         | MÉGSE                 |        |  |  |  |  |  |
|                                                                                                    | rögzítéshez használiuk az        |                       |        |  |  |  |  |  |
|                                                                                                    | ögzítéshez használjuk az         |                       |        |  |  |  |  |  |

### Munkaműveletek

A Funkciók gomb (fogaskerék) használatakor a következő lehetőségek közül választhatunk:

- Segédüzemi rögzítés (mai napra navigál)
- Termék felhasználás
- Hozamolás
- Jóváhagyás/Jóváhagyás visszavonása (Jóváhagyott műveletnél)
- Mentés másként (a művelet teljes adattartalmával hoz létre egy új szerkeszthető munkaműveletet)
- Munkalap letöltése (a kész munkalapot pdf formátumban nyerhetjük ki a rendszerből)
- Csatolt fájlok (képek dokumentumok csatolhatók az adott művelethez pl.: károsodás mértéke)
- Kiadás és felhasználás teljes körű stornója (a rendszer a művelet kiadott anyagaittörli és visszahelyezi készletre)

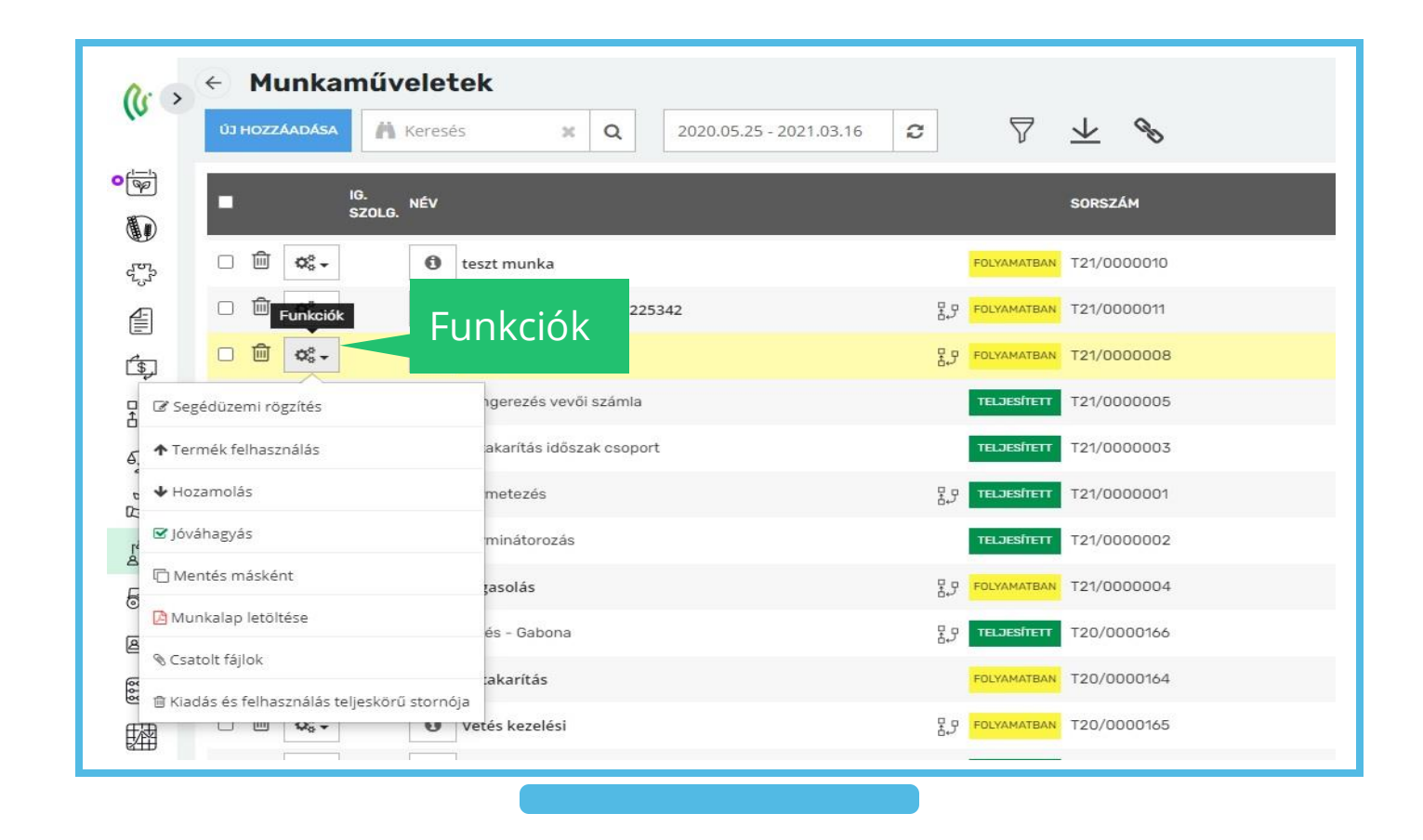

Foglalkoztatás>Munkaműveletek>Új hozzáadása

A felület lapfülein végighaladva töltjük fel a szükséges adatokat a munkalapra

- 1. Dátum, típus választás
- 2. Művelet
- 3. Terület
- 4. Munkaerő+eszköz
- 5. Termék

A következő diákon a rögzítés lépéseit mutatjuk be

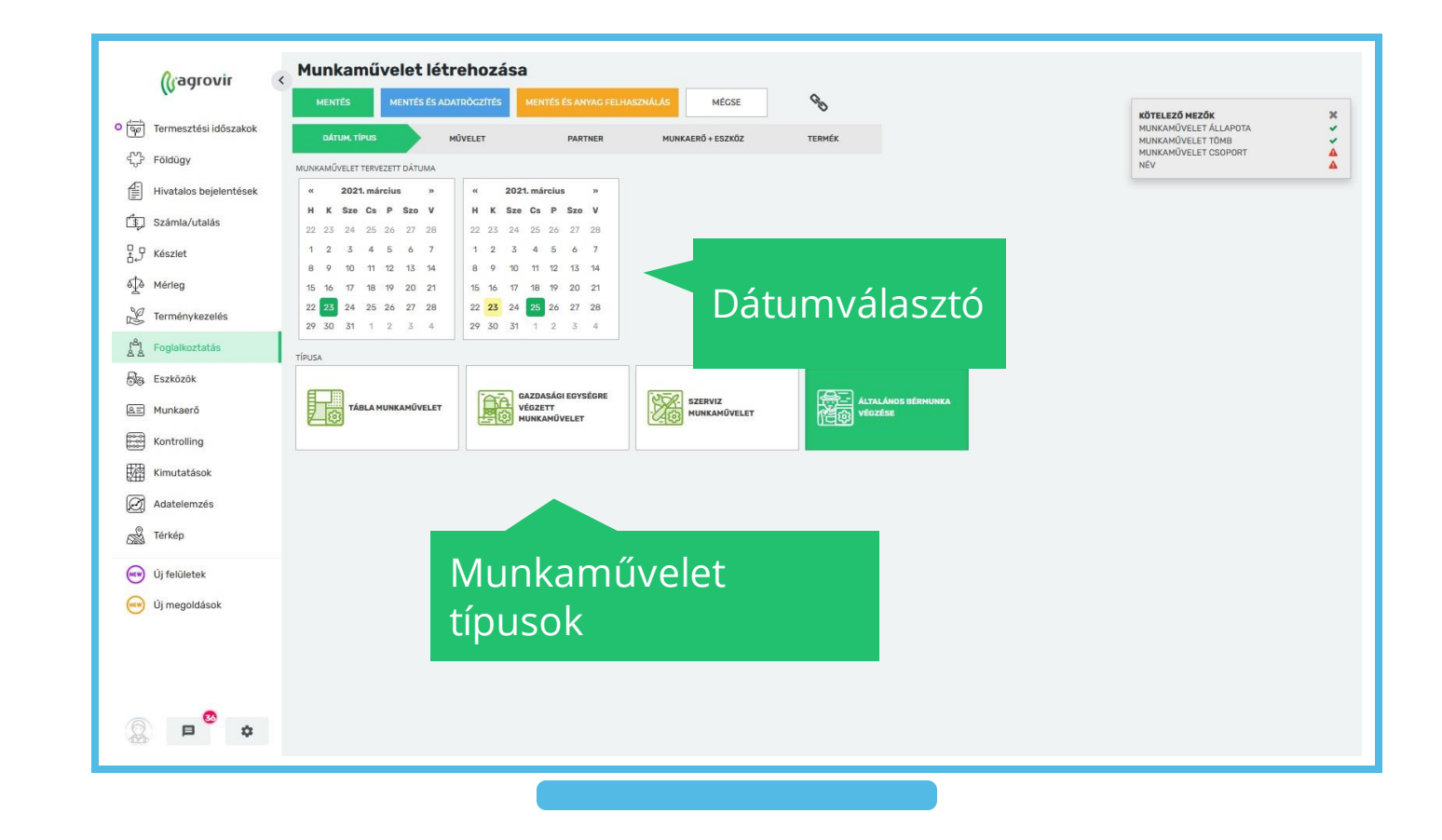

- Dátum, típus választás Munkáinkat egy-vagy akár több napra is rögzíthetjük, ennek beállításához válasszuk ki a nyitó és a vége dátumot
- Az elvégzendő munkákat célszerű csoportosítva rögzíteni, pl.: munkaműveleti típusonként összefűzve
  - Figyeljünk rá hogy a munkaművelet hossza lehetőleg ne haladja meg a 30 napot

Válasszuk ki a munkaművelet típusát:

- Táblás-
- Gazdasági egységre végzett-
- Szervíz-
- Általános bérmunka

Majd folytassuk a művelet lapfüllel

• A rendszer automatikusan átnavigál a típus megválasztása után

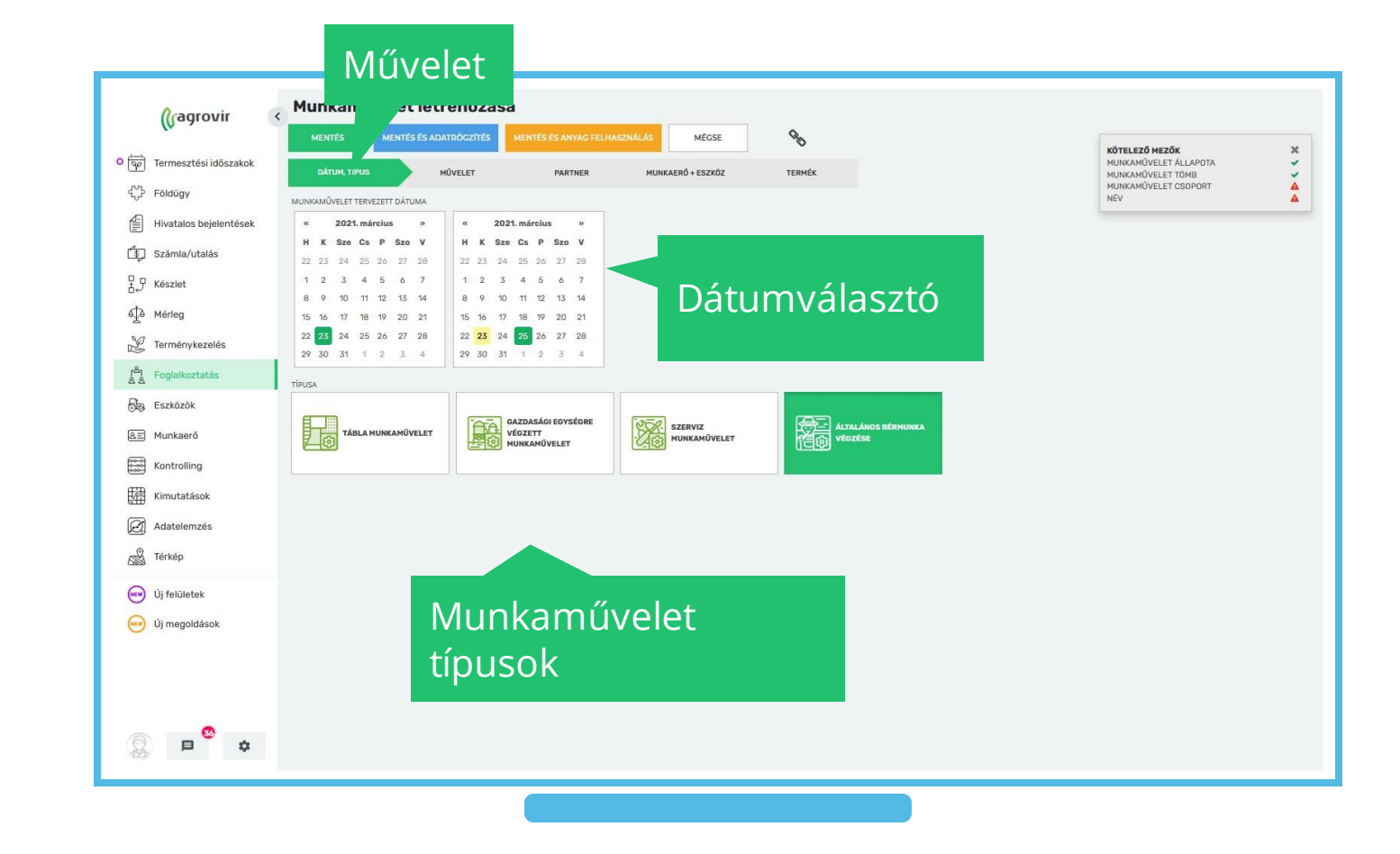

#### 2. Művelet

(a piros csillagos mezők kötelezőek) Állapota:

• A művelet állapota minden esetben maradjon "Folyamatban lévő"

Munkaműveleti tömb

 Alapértelmezés szerint beírásra kerül a Művelet kiválasztásakor

Munkaműveleti csoport

- A háttérbeállításokban létrehozott csoportok listájából választhatunk
- Szükség esetén az "Új hozzáadása" gombbal bővíthetjük a listát

Név

- Alap esetben a választott csoport nevét tölti be a rendszer, melyet felülírhatunk
   Szolgáltatás gazdasági egysége
- Választhatjuk a nekünk tetszőt Megjegyzés
- Kiegészíthetjük plusz információval

| Termesztési időszakok         |                                |                                        | MEGSE                                                                                                    | C                                                                                                    |     | <b>ΚΟΤΕΙΕΖΟ ΜΕΖΟΚ</b><br>ΜΙΝΚΑΜΟΥΕΙ ΕΤ ΔΙ Ι ΑΡΟΤΑ |
|-------------------------------|--------------------------------|----------------------------------------|----------------------------------------------------------------------------------------------------|----------------------------------------------------------------------------------------------------|-----|---------------------------------------------------|
| iermesztesi idoszakok         | DÁTUM, TÍPUS MŰVELET           | PARTNER                                | MUNKAERŐ + ESZKÖZ                                                                                                    | TERMÉK                                                                                                    |     | MUNKAMÜVELET TÖMB<br>MUNKAMÜVELET CSOPORT         |
| Földügy                       | MUNKAMŰVELET ÁLLAPOTA          |                                        |                                                                                                    |                                                                                                    |     | NÉV                                               |
| Hivatalos bejelentések        | Folyamatban lévő munkaművelet  | * *                                    |                                                                                                    |                                                                                                    |     |                                                   |
| )<br>Számla/utalás            | MUNKAMŰVELET TÖMB              |                                        |                                                                                                    |                                                                                                    |     |                                                   |
| ₽ Készlet                     | Bérmunka                       | *                                      |                                                                                                    |                                                                                                    |     |                                                   |
| tà Mérleo                     | MUNKAMŰVELET CSOPORT           |                                        |                                                                                                    |                                                                                                    |     |                                                   |
| A Henry                       | Kérlek válassz!                | *                                      |                                                                                                    |                                                                                                    |     |                                                   |
| Y Terménykezelés              | NÉV                            |                                        |                                                                                                    |                                                                                                    |     |                                                   |
| <sup>8</sup> ) Foglalkoztatás |                                | *                                      |                                                                                                    |                                                                                                    |     |                                                   |
| B Eszközök                    | SZOLGÁLTATÁS GAZDASÁGI EGYSÉGE |                                        |                                                                                                    |                                                                                                    |     |                                                   |
| Munkaerő                      | Kérlek válassz!                | TÖRLÉS                                 |                                                                                                    |                                                                                                    |     |                                                   |
| Kontrolling                   | MEGJEGYZÉS                     |                                        |                                                                                                    |                                                                                                    |     |                                                   |
| 🔤 kondoning                   |                                | _                                      |                                                                                                    |                                                                                                    |     |                                                   |
| Kimutatasok                   |                                |                                        |                                                                                                    |                                                                                                    |     |                                                   |
| Adatelemzés                   |                                | Cso                                    | port kiválasztása                                                                                                    |                                                                                                    |     | ×                                                 |
| 🖇 Térkép                      |                                |                                        |                                                                                                    |                                                                                                    |     |                                                   |
| 0.00                          |                                | 01                                     |                                                                                                    | ás 👻 O                                                                                                    |     |                                                   |
| Con                           | ort                            | Û                                      | HOZZÁADÁSA                                                                                                    | és 🗙 Q                                                                                                    |     |                                                   |
| Csop                          | ort                            |                                        | HOZZÁADÁSA A Keres                                                                                                    | és 🗶 Q                                                                                                    |     |                                                   |
| Csope                         | ort<br>ztása                   | но                                     | HOZZÁADÁSA Á keres<br>NÉV<br>ZZÁADÁS 100 le vetés és m                                                                                                    | és 🗶 Q                                                                                                    |     | ^                                                 |
| Csopo<br>válas:               | ort<br>ztása                   | но                                     | NÉV<br>ZZÁADÁS 100 le vetés és m<br>ZZÁADÁS 170 le vetés és m                                                                                                    | és x Q<br>nūtrāgya kiszolgālās<br>uūtrāgya kiszolgālās                                                                      |     | ^                                                 |
| Csopo<br>válas:               | ort<br>ztása                   | йл<br>Но<br>Но                         | HOZZÁADÁSA Á keres<br>NÉV<br>ZZÁADÁS 100 le vetés és m<br>ZZÁADÁS 170 le vetés és m<br>ZZÁADÁS Alapművelés Ter                                                                                                    | és X Q<br>hútrágya kiszolgálás<br>rano-val                                                                                  |     | ~                                                 |
| Csopo<br>válasz               | ort<br>ztása                   | 100<br>H00<br>H00<br>H00<br>H00<br>H00 | HOZZÁADÁSA Á keres<br>NEV<br>ZZÁADÁS 100 le vetés és n<br>ZZÁADÁS Alapművelés Ter<br>ZZÁADÁS állatteny, órabér                                                                                                    | és X Q<br>nűtrágya kiszolgálás<br>rano-val<br>es munkák unitraktor, munkag                                                  | jép | ^                                                 |
| Csope<br>válasz               | ort<br>ztása                   | H0<br>H0<br>H0<br>H0<br>H0             | HOZZÁADÁSA Řéres<br>NÉV<br>ZZÁADÁS 100 le vetés és n<br>ZZÁADÁS 170 le vetés és n<br>ZZÁADÁS Alapművelés Ter<br>ZZÁADÁS állatteny. órabér                                                                                  | és x Q<br>hútrágya kiszolgálás<br>rano-val<br>es munkák unitraktor, munkag<br>kistraktor                                    | jép | ^                                                 |
| Csope<br>válasz               | ort<br>ztása                   | но<br>но<br>но<br>но                   | HOZZÁADÁSA Řéres<br>NÉV<br>ZZÁADÁS 100 le vetés és n<br>ZZÁADÁS 70 le vetés és n<br>ZZÁADÁS Állattenyésztés<br>ZZÁADÁS Állattenyésztés                                                                                     | és x Q<br>nútrágya kiszolgálás<br>rano-val<br>es munkák unitraktor, munkag<br>kistraktor                                    | jép | ^                                                 |
| Csopo<br>válasz               | ort<br>ztása                   | HO<br>HO<br>HO<br>HO<br>HO             | HOZZÁADÁSA Řévers<br>NÉV<br>ZZÁADÁS 100 le vetés és m<br>ZZÁADÁS 170 le vetés és m<br>ZZÁADÁS Állatteny. órabér<br>ZZÁADÁS Állattenyésztés<br>ZZÁADÁS Állattenyésztés                                                      | és x Q<br>hűtrágya kiszolgálás<br>rano-val<br>es munkák unitraktor, munkag<br>kistraktor<br>nűhely<br>akodógép              | jép |                                                   |
| Csopo<br>válasz               | ort<br>ztása                   | HO<br>HO<br>HO<br>HO                   | HOZZÁADÁSA Řéres<br>NÉV<br>ZZÁADÁS 100 le vetés és m<br>ZZÁADÁS 170 le vetés és m<br>ZZÁADÁS Alapművelés Ter<br>ZZÁADÁS állatteny. órabér<br>ZZÁADÁS Állattenyésztés<br>ZZÁADÁS Állattenyésztés<br>ZZÁADÁS Állattenyésztés | éš x Q úťrágya kiszolgálás úťrágya kiszolgálás úťrágya kiszolgálás ses munkák unitraktor, munkag sistraktor núhely akodógép | jép |                                                   |

- 3. Partner választás A felületen partneri listánkból választhatunk a már rögzített partnerek közül
- Használjuk a keresőt
- A szűrő segítségével a kiválasztott partnereket jeleníti meg a rendszer
   Válasszuk ki a kívánt partnereket

|                                 |                                  |                                                      |                      | Szűrők                   |                        |
|---------------------------------|----------------------------------|------------------------------------------------------|----------------------|--------------------------|------------------------|
|                                 |                                  |                                                      |                      | 🗌 Kijelöltek mutatása    |                        |
| Cagrovir <                      | Kereső                           | ZÁSA<br>MENTÉS ÉS ANYAG FELHASZNÁLÁS<br>PARTNER MUNK | MÉGSE 🗞              | BEZÁRÁS                  | LL POTA V<br>DM SC ORT |
| Partnerek                       | M Keresés X Q                    | ▼<br>SZŰ۲Ő                                           | эім                  | ADÓSZÁM ADÓAZON. J       | EL                     |
| Készlet                         | 🗌 "Kiskartali Dámtenyésztési" Bt | 2173 Kartal                                          | Bartók Béla út 2-10. | 24449643-2-13            |                        |
| é‡∂ Mérleg                      | AGRARIA PERFECTE KFT             | 2347 Bugyi                                           | ŰRBŐPUSZTA 334/6     | 14740479-2-43            |                        |
| Terménykezelés                  | Agroiklad 99 Kft.                | 2181 Iklad                                           | Alsó major           | 11838861-2-13            |                        |
| [ <sup>A</sup> ] Foglalkoztatás | Bánné Koncsek Andrea             | 3045 Bér                                             | Petőfi u. 69/a       | 78736388-2-32            |                        |
| 88 Fezközök                     | Bencsik József                   | 2173 Kartal                                          | Kodály Z. 25.        | 77616270-1-33            |                        |
|                                 | Brhlik Gábor                     | 3041 Héhalom                                         | Petőfi út 56.        | 65075542-2-32            |                        |
|                                 | Buda Norbert                     | 3064 Szurdokpüspöki                                  | Gárdonyi utca 8.     | 78733749-1-32 8432813761 |                        |
| Kontrolling                     | Bukovinszki István               | 3063 Jobbágyi                                        | Dózsa György út 18.  | 73144041-2-32            |                        |
| Kimutatasok                     | CSERHÁT-SZOLG Kft,               | 2676 Cserhátsurány                                   | Bem út 1.            | 11206396-2-12            |                        |
| Adatelemzés                     | Csóré László                     | 2173 Kartal                                          | Baross u. 102.       | 72849145-1-33            |                        |
| Terkép                          | Czakó József                     | 2173 Kartal                                          | Árpád fej. 95.       | 58570502-1-33            |                        |
| Új felületek                    | Dávid Györgyné                   | 3046 Kisbágyon                                       | Szabadság út 65.     | 78712692-2-32            |                        |
| új megoldások                   | Dóczi Sándor                     | 2118 Dány                                            | Pesti út.30.         | 50336425-2-33            |                        |
| Q. 🕫 🕸 💠                        | -                                |                                                      |                      |                          | ×                      |

- 4. Munkaerő+eszköz Válasszuk ki
- A kívánt dolgozókat
- Önjáró gépeket
- Munkagépeket (akár többet is)
- Amennyiben partnerünk szolgáltat cégünknek a jobb oldali "Partner" listából válasszunk!

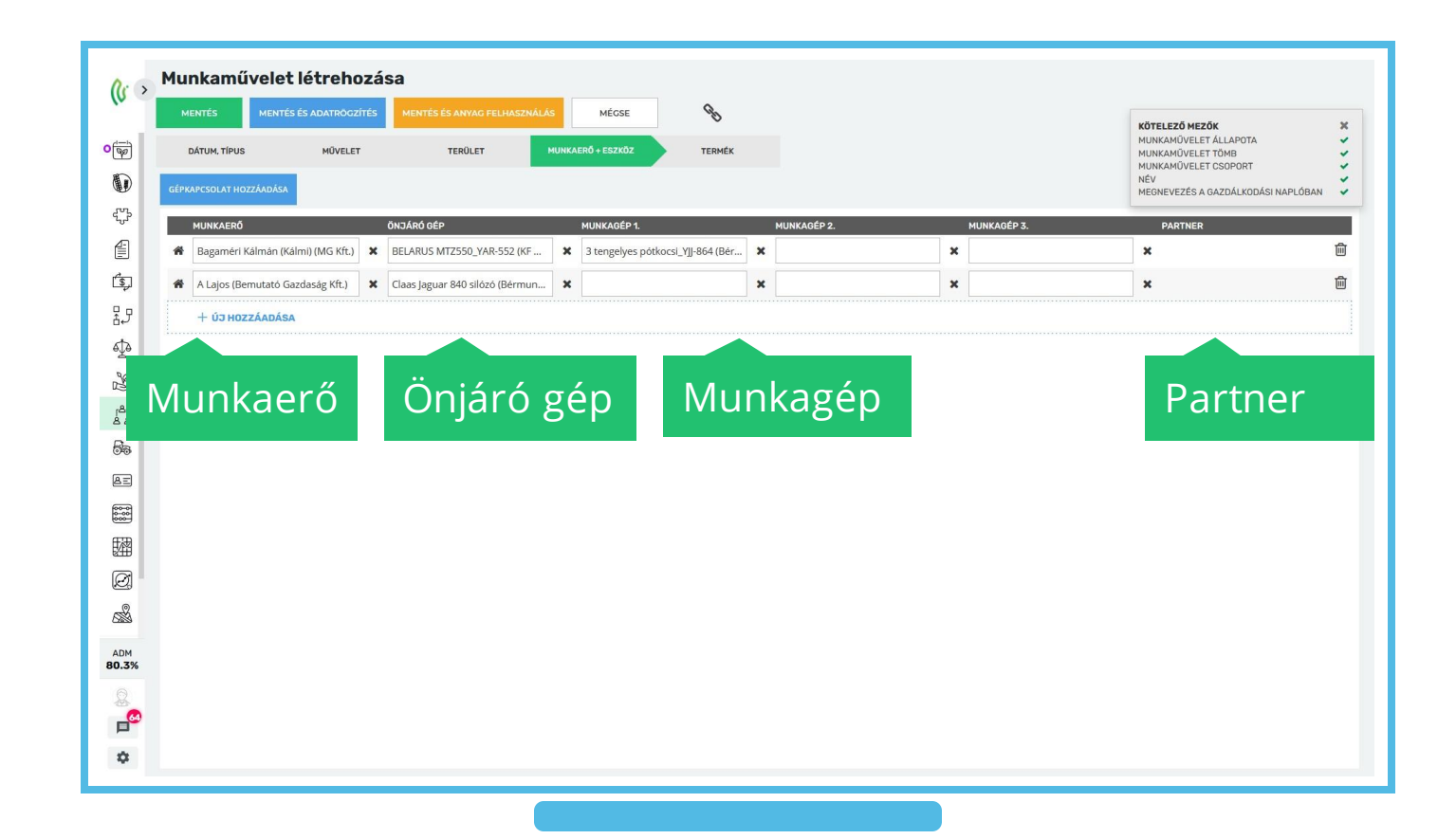

5. Termék

Anyagkiadással járó műveleteknél megtervezhetjük a kiadandó termékeket és azok dózisát

- Kiadhatunk készletről/nem készletről
- Lehetőség van rá, hogy már a tervezéskor csak meghatározott partnerek kapják az anyagot
- Választhatunk
  - Termék típus szerint
  - Termék szerint
  - Majd adjuk meg a kívánt dózist
  - A rögzítéshez használjuk a "Hozzáadás" gombot
- Attól függően, hogy mit szeretnénk tenni a munkaművelettel, kattintsunk a felső sorban látható mentés gombok valamelyikére

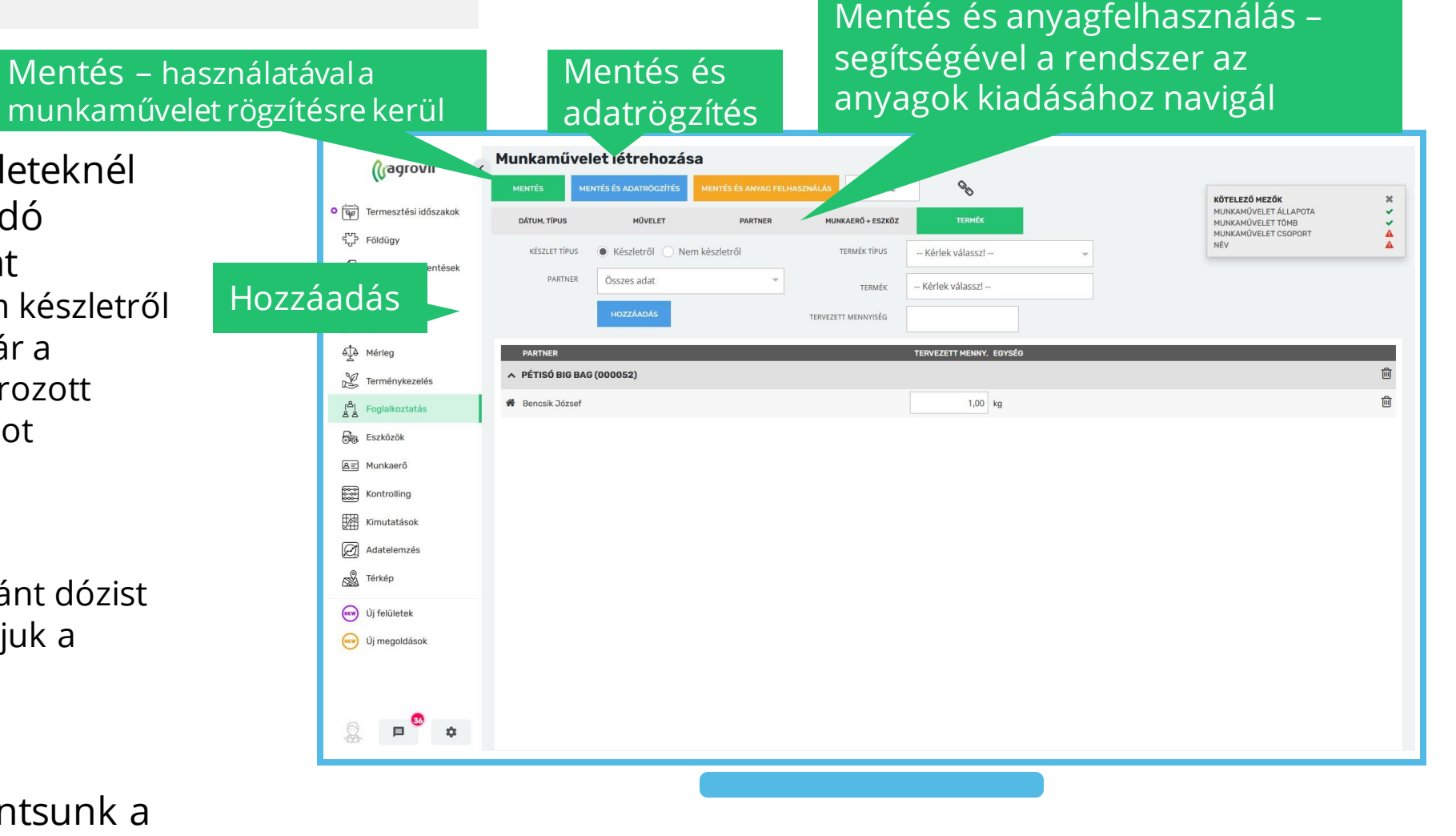

A felület áttekintése

- Ha a segédüzemi rögzítésről vissza szeretnénk lépni a munkaművelet tervezésére, akkor kattintsunk a "Munkaműveleti adatok szerkesztése" gombra
- Rögzíthetünk szállítói és vevői számlákat valamint az üzemanyagfelhasználást, amennyiben szükséges
- A dátum automatikusan a tervezett munkaművelet első napjára fog ugrani, de kattintással bármely napot kiválaszthatjuk

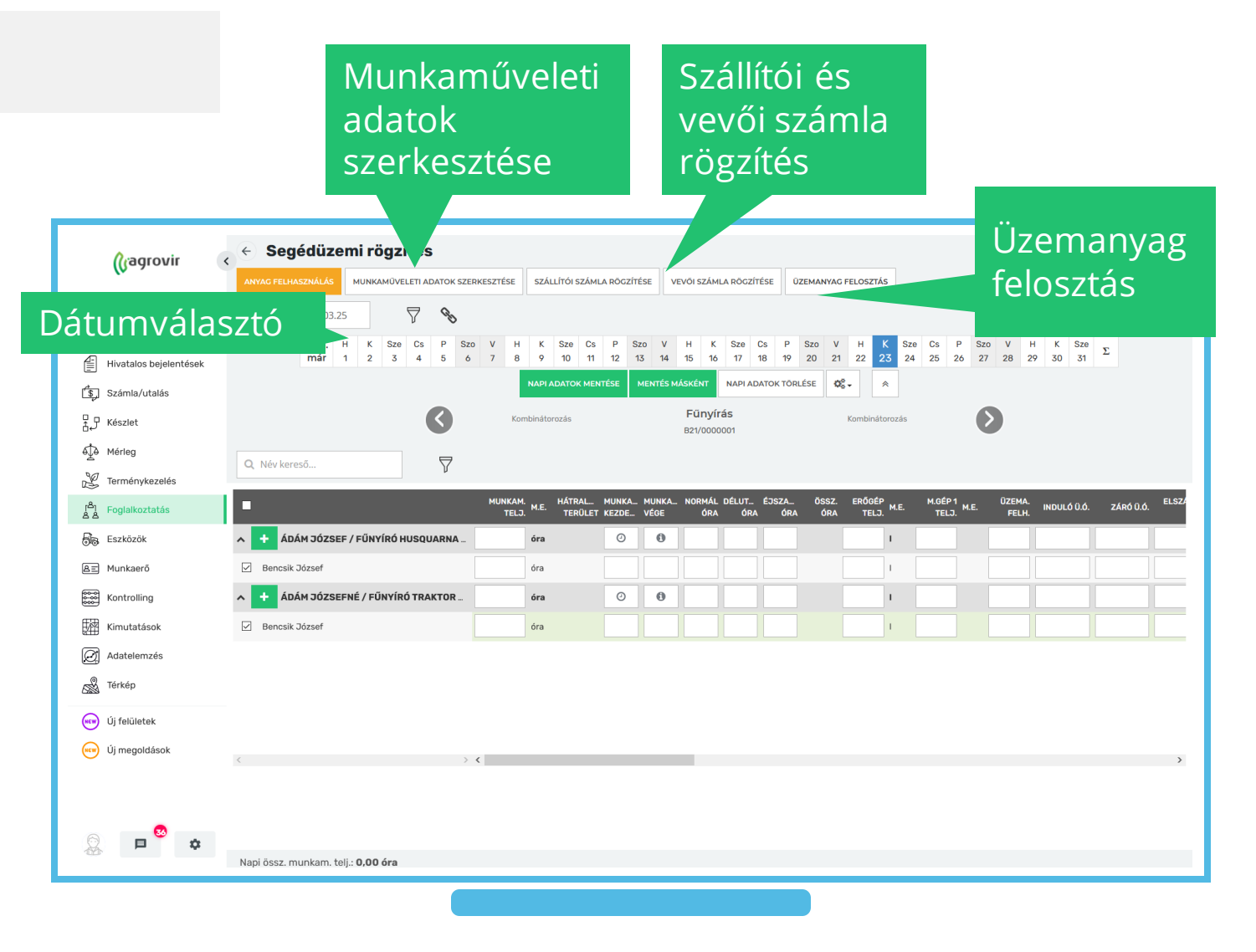

Elsődleges feladatunk a munkaműveleti teljesítmény rögzítése pl.: ha/óra/km (a rendszer ez alapján számolja a költségeket)

- Az első oszlop az összesített
   Munkaműveleti teljesítmény értékének helye
  - Az ide beírt értéket arányosan osztja szét a rendszer a munkavállalók között
- Ha az egyik munkaerő az adott nap nem dolgozott, akkor az összérték kitöltése előtt vegyük le a pipát a neve melletti rubrikáról
  - Így csak azok közt oszlanak szét az órák, akik dolgoztak az adott napon

| (Gagrovir                                | Segédüzemi rögzítés                                                                                                    |
|------------------------------------------|----------------------------------------------------------------------------------------------------|
| • 👘 Termesztési időszakok                | ANYAC FELMAZINALÁS MUNRAMÚVELETI A DATOK SZERKESZTÉSE SZÁLLÍTÓI SZÁMLA RÖCZÍTÉSE VEVŐI SZÁMLA RÖCZÍTÉSE ÜZEMANYAG FELOSZTÁS                                                                                                    |
| ද්ගා Földügy<br>— Hivatalos beieleptések | 2021. H K Sze C P Szo V H K Sze Cs P Szo V H K Sze Cs P Szo V H K Sze Cs P Szo V H K Sze Cs P Szo V H K Sze Sz V H K Sze Sz V K H K Sze Sz V H K Sze Sz V H K Sze Sz V H K Sze Sz V H K Sze Sz V H K Sze Sz V H K Sze Sz V H K Sze Sz V H K Sze Sz V H K Sze Sz V H K Sze Sz V H K Sze Sz V H K Sze Sz V H K Sze Sz V K H K Sze Sz V K K Sze Sz V K K Sz V K SZ V K SZ V K K SZ V K SZ V K SZ V K K K SZE SZ V K K K SZE SZ V K K K SZE SZ V K K K K K K K K K K K K K K K K K K                                                                                                    |
| Számla/utalás                            | Munkaműveleti APIADATOK TORLÉSE C.                                                                                                    |
| 8.9 Készlet<br>€De Mérleg                | teljesítmény                                                                                                    |
| Ferménykezelés                           |                                                                                                    |
| Foglalkoztatás                           | NONKONE ME MIRAL MONKOL MONKO |
| ≜Ξ Munkaerő                              | Bencsik József     óra     Image: Comparison of the comparison of the comparison of t                                   |
| Kontrolling                              | ^ + ÁDÁM JÓZSEFNÉ / FŰNYÍRÓ TRAKTOR_         óra         O         O         I         I         I         II         III         IIII         IIIIIIIIIIIIIIIIIIIIIIIIIIIIIIIIIIII                                                                                                    |
| Kimutatások                              | Ø Bencsik József     óra     Ø     Ø     Ø     Ø     Ø                                                                                                    |
| 🕢 Adatelemzés                            |                                                                                                    |
| (NEW) Új felületek                       |                                                                                                    |
| új megoldások                            |                                                                                                    |
|                                          |                                                                                                    |
| پ 🔁 😒                                    | Nagi ärst musikam tall ( <b>0.00 ár</b> a                                                                                                    |
|                                          | Napr USSZ. Hunikam, tenj.: <b>U,UU ora</b>                                                                                                    |

Javasolt az alábbi adatok megadása:

- Normál óra (munkaerőnk teljesítménye innen számolódik)
- Erőgép teljesítménye megadásával az üzemanyag fogyasztás rubrika is automatikusan töltődhet (ennek feltétele, hogy a M.E. liter legyen)
- Üzemanyag felhasználás
- Induló- és záró üzemóra
- Szolgáltatási egységár
   Az adatfeltöltést soronként vagy
   csoportosítva is végezhetjük az előző
   dián ismertetett módon
- Következő nap adatainak rögzítéséhez válasszuk ki a kívánt dátumot a Dátum választón

| w ·                                   | ANYAG FELH   | ASZNÁLÁS     | MUNKAM   | ÜVELETI A | DATOK S               | ZERKESZ | TÉSE          | szá           | LLÍTÓI SZÁ      | MLA RÖGZ           | ÍTÉSE        | VEVŐI SZ       | MLA RÖ                 | CZÍTÉSE      | ŪZE        | MANYAG       | FELOSZ      | TÁS            |              |              |               |            |                  |        |
|---------------------------------------|--------------|--------------|----------|-----------|-----------------------|---------|---------------|---------------|-----------------|--------------------|--------------|----------------|------------------------|--------------|------------|--------------|-------------|----------------|--------------|--------------|---------------|------------|------------------|--------|
| Termesztési időszakok                 | 2021.03.23   | - 2021.03.25 |          | $\nabla$  | Z                     |         |               |               |                 |                    |              |                |                        |              |            |              |             |                |              |              |               |            |                  |        |
| ි Földügy                             |              | 2021. H      | K S      | ze Cs     | Р                     | Szo V   | н             | к             | Sze (           | s P                | Szo V        | н              | K Sze                  | Cs           | P S        | Szo V        | н           | K S:           | ze Cs        | P S:         | 20 V          | H K S      | <sup>10</sup> Σ. |        |
| Hivatalos bejelentések                |              | már 1        | 2        | 3 4       | 5                     | 6 7     | 8             | 9             | 10              | 11 12              | 13 14        | 15             | 16 17                  | 18           | 19 :       | 20 21        | 22          | 23 2           | 4 25         | 26 2         | 7 28          | 29 30 3    | 1                |        |
| Számla/utalás                         |              |              |          |           |                       |         |               | NAPL          | ADATOK M        | ENTESE             | MENTES       | MASKENT        | NAP                    | ADATOR       | TORLE      | SE Q         | -           | *              |              |              |               |            |                  |        |
| €_ Készlet                            |              |              |          |           | $\mathbf{\mathbf{S}}$ |         | Kor           | mbináto       | prozás          |                    |              | Füng<br>B21/00 | <b>/írás</b><br>100001 |              |            |              | Kombir      | iátorozás      |              |              | >             |            |                  |        |
| é⊉ð Mérleg                            | O Név ker    | ครถึ         |          |           |                       |         |               |               |                 |                    |              |                |                        |              |            |              |             |                |              |              |               |            |                  |        |
| Y Terménykezelés                      |              |              |          |           | V                     |         |               |               |                 |                    |              |                |                        |              |            |              |             |                |              |              |               |            |                  |        |
| [ <sup>8</sup> ] Foglalkoztatás<br>옵션 | •            |              |          |           |                       | м       | UNKAM<br>TELJ | 1.<br>). M.E. | HÁTRAL<br>TERÜL | MUNKA<br>ET KEZDE. | MUNK<br>VÉGE | A NORM<br>ÓI   | ÁL DÉLU<br>RA (        | T ÉJS<br>ÓRA | ŚZA<br>ÓRA | ÖSSZ.<br>ÓRA | ERÕG<br>TEI | ÉP<br>LJ. M.E. | M.GÉP<br>TEL | 1<br>D. M.E. | ÜZEMA<br>FELH | . INDULÓ Ü | Ó. ZÁRÓ          | ð Ü.Ó. |
| Se Eszközök                           | 🔨 🕂 ÁD.      | ÁM JÓZSEF    | / FŰNYÍR | Ó HUSQ    | UARNA                 |         |               | óra           |                 | 0                  | 0            |                |                        |              |            |              |             | I.             |              |              |               |            |                  |        |
| ≜≡ Munkaerő                           | Bencsik      | József       |          |           |                       |         |               | óra           |                 |                    |              |                |                        |              |            |              |             | I.             |              |              |               |            |                  |        |
| Kontrolling                           | 🔨 🕂 ÁD       | ÁM JÓZSEF    | NÉ / FŰN | (ÍRÓ TR/  | AKTOR                 |         |               | óra           |                 | 0                  | 0            |                |                        |              |            |              |             | I.             |              |              |               |            |                  |        |
| Kimutatások                           | Bencsik      | József       |          |           |                       |         |               | óra           |                 |                    |              |                |                        |              |            |              |             | 1              |              |              |               |            |                  |        |
| Adatelemzés                           |              |              |          |           |                       |         |               |               |                 |                    |              |                |                        |              |            |              |             |                |              |              |               |            |                  |        |
| Kan Térkép                            |              |              |          |           |                       |         |               |               |                 |                    |              |                |                        |              |            |              |             |                |              |              |               |            |                  |        |
| ໜ Új felületek                        |              |              |          |           |                       |         |               |               |                 |                    |              |                |                        |              |            |              |             |                |              |              |               |            |                  |        |
| Új megoldások                         |              |              |          |           |                       |         |               |               |                 |                    |              |                |                        |              |            |              |             |                |              |              |               |            |                  |        |
| -                                     | <            |              |          |           |                       | 7 <     |               |               |                 |                    |              |                |                        |              |            |              |             |                |              |              |               |            |                  |        |
|                                       |              |              |          |           |                       |         |               |               |                 |                    |              |                |                        |              |            |              |             |                |              |              |               |            |                  |        |
|                                       |              |              |          |           |                       |         |               |               |                 |                    |              |                |                        |              |            |              |             |                |              |              |               |            |                  |        |
| ₩ <b>₽</b>                            | Nani össz in | unkam teli   | - 0 00 á | 0         |                       |         |               |               |                 |                    |              |                |                        |              |            |              |             |                |              |              |               |            |                  |        |

- A zöld "Napi adatok mentése" gombra kattintva menthetjük a felvitt adatokat
- A zöld "Mentés másként" gomb segítségével ismételt munkavégzést rögzíthetünk
  - Így minden adatot egy új dátumra másol a rendszer
- A következő nap választásához használjuk a dátum választó
- Hiba esetén a felvitt adatok a Napi adatok törlése gomb segítségével törölhetőek

| Gagrovir                        | Segédü Napiadatok Mentés                                                                                                    |
|---------------------------------|----------------------------------------------------------------------------------------------------|
| • 👘 Termesztési időszakok       | 2021.03.23-2021, Mentese maskent                                                                                                    |
| ြို့မှာ Földügy                 | 2021. H K Sze Cs P Szo V K Sze Cs P Szo V K Sze Cs P Szo V H K Sze Cs P Szo V H K Sze                                                                                                    |
| Hivatalos bejelentések          | már 1 2 3 4 5 6 7 δ 9 10 11 12 13 14 5 16 17 18 19 20 21 22 23 24 25 26 27 28 29 30 31 Σ                                                                                                    |
| 💲 Számla/utalás                 | NAPI ADATOK MENTÉSE MENTÉS MÁSKÉNT NAPI ADATOK TÖRLÉSE <table-cell> 🖓 +</table-cell>                                                                                                    |
| ₽ Készlet                       | Kombinistorozás Fünyúrás Napiadatok                                                                                                    |
| €<br>↓<br>↓<br>Mérleg           |                                                                                                    |
| 🖉 Terménykezelés                |                                                                                                    |
| [ <sup>읍</sup> ] Foglalkoztatás | MUNKAM ME HÁTRAL. MUNKA. NORMÁL DÉLUT ÉJSZA ÖSSZ. ERŐGÉP M.E. M.GÉP1 M.E. ÜZEMA. INDULÓ Ü.Ó. ZÁRÓ Ü.Ó.<br>TELJ. TERÜLET KEZDE VÉGE ÓRA ÓRA ÓRA ÓRA TELJ. M.E. TELJ. FELH. INDULÓ Ü.Ó. ZÁRÓ Ü.Ó. |
| Eszközök                        | A         +         ÁDÁM JÓZSEF / FŰNYÍRÓ HUSQUARNA         óra         O         O         I         I         I         I         I         IIII         IIIIIIIIIIIIIIIIIIIIIIIIIIIIIIIIIIII |
| <b>≜</b> ≡ Munkaerő             | Bencsik József                                                                                                    |
| Kontrolling                     | A         +         ÁDÁM JÓZSEFNÉ / FŰNYÍRÓ TRAKTOR         óra         O         O         I         I         I         I         IIII         IIIIIIIIIIIIIIIIIIIIIIIIIIIIIIIIIIII           |
| Kimutatások                     | ☑ Bencsik József                                                                                                    |
| Adatelemzés                     |                                                                                                    |
| Kang Térkép                     |                                                                                                    |
| új felületek Új                 |                                                                                                    |
| új megoldások                   |                                                                                                    |
| § 🖻 🕈                           | Napi össz. munkam. telj.: <b>0,00 óra</b>                                                                                                    |
|                                 |                                                                                                    |

A "Napi adatok" törlése gombra kattintva törölhetünk minden ezen a felületen kitöltött mezőt

A "Fogaskerék" ikonra kattintva az alábbiak közül választhatunk

- Csoportos adatbevitel
  - Mindenkinél egyforma adatokat töltünk fel
- Alapértelmezett munkaidő beemelése
  - Munkaóra kezdete és vége mindenkinél megegyezika cég alapértelmezettként beállított munkaidejével
- Hátralévő terület beemelése
  - Ez az opció bérmunka esetében nem releváns, a termesztési időszakok hátrelévő területét emelné be a segédüzembe
- Adattal rendelkező napok
  - Az adattal rendelkező napokat mutatja (navigációt segíti)
- Utolsó üzemóra adat beemelése
  - Az utoljára beírt záró üzemóra adatait emeli be induló üzemórának

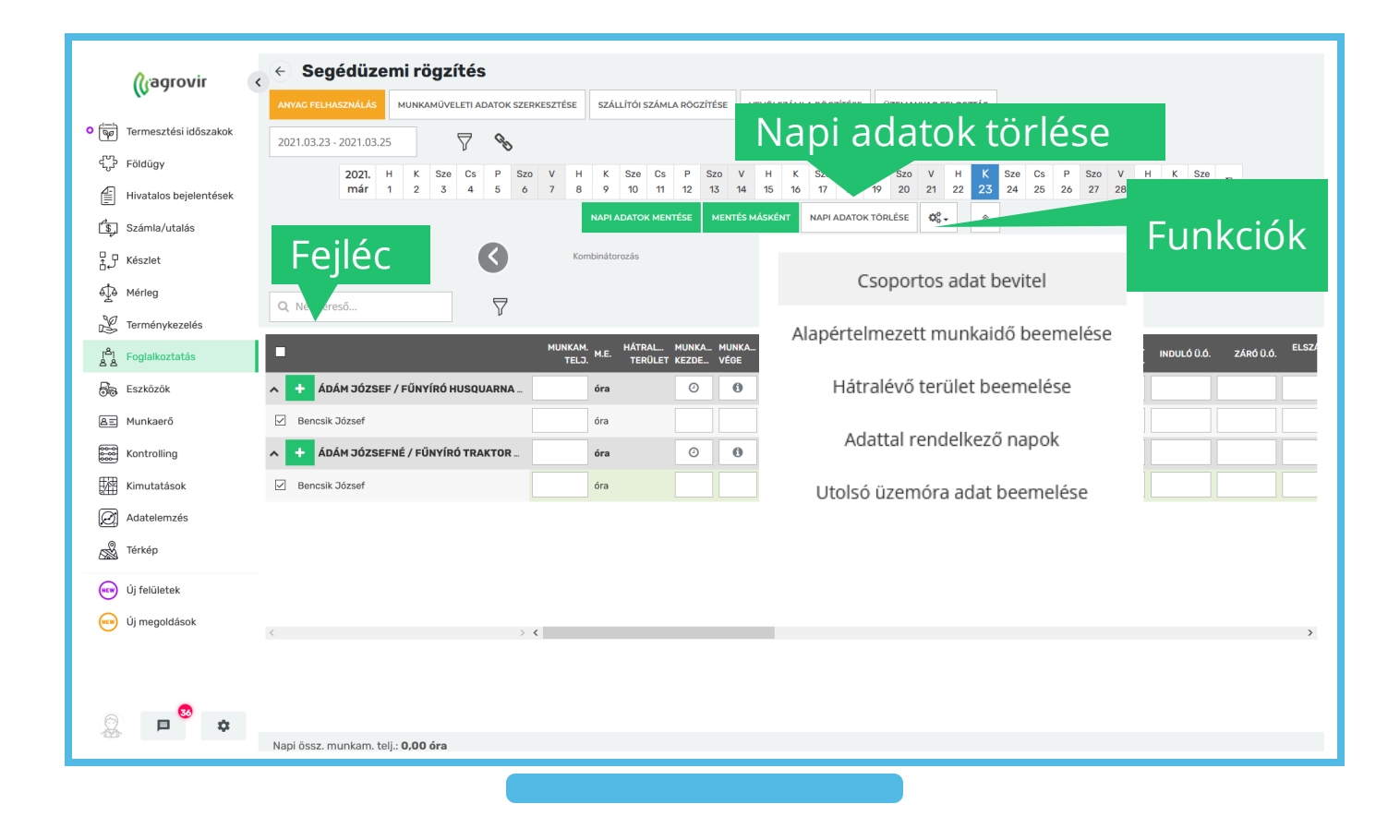

A jobbra és balra mutató nyilak segítségével navigálhatunk a folyamatban lévő munkaműveletek között

- A nyíl melletti név utal az előző illetve következő munkaművelet megnevezésére
- Középen az aktuális munkaműveleti csoport megnevezése van feltüntetve. A névre kattintva egy legördülő lista jelenik meg ahol kiválaszthatjuk melyik munkaművelet segédüzemi rögzítése jelenjen meg.

A táblázat oszlopainak

elrejtéséhez/megjelenítéséhez kattintsunk a fekete fejlécre jobb egér gombbal, majd válasszunk a checkboxok segítségével

 A napi adatok mentése után a sárga "Anyag felhasználás" gomb segítségével folytathatjuk a munkaművelet adminisztrációját az anyag felhasználás rögzítésével

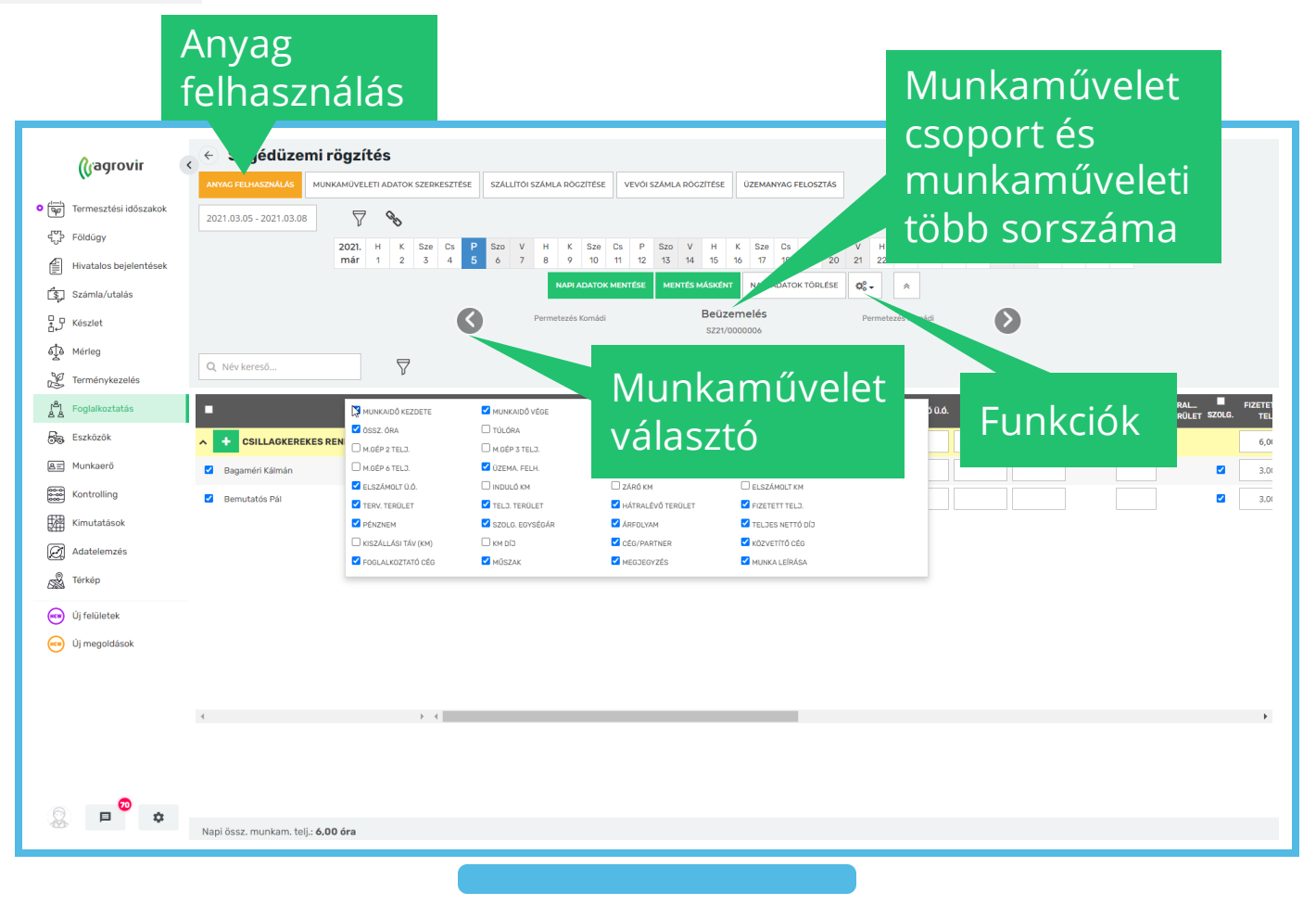

### Munkaműveleti felhasználás

Az "Adatok" lapfülön a következő információkat rögzíthetjük

- Felhasználás típusa
- Kiadás típusa (Ha nem saját, akkor a partner megadása kötelező)
- Munkaművelettípusa
- Dátum
- Készlet felvevő (az az alkalmazott aki átveszi a felhasználni kívánt tételeket)

A piros csillaggal jelölt mezők kitöltése kötelező

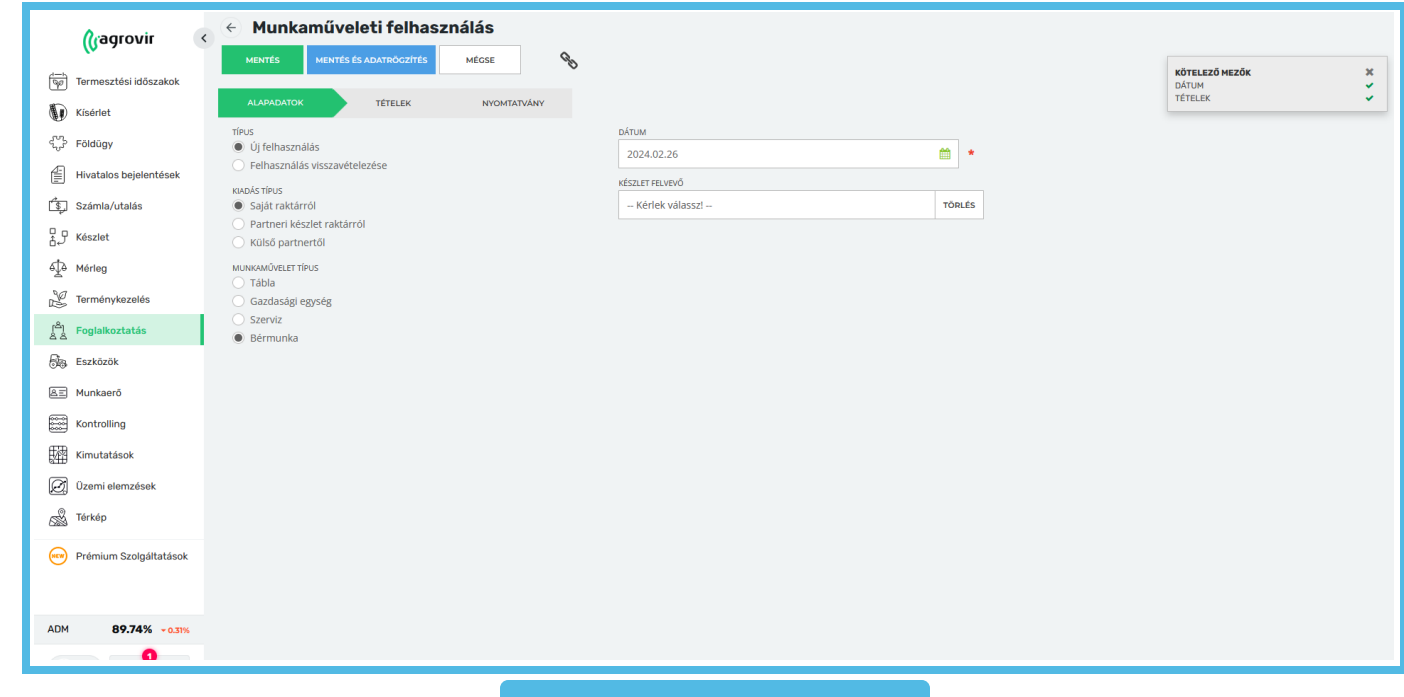

### Munkaműveleti felhasználás

A "Tételek" lapfülön a felhasználandó tételek listáját láthatjuk

- A kék "Termék hozzáadása" gomb segítségével bővíthetjük a felhasználni kívánt tételek listáját
- A "Tervezett M. → Felhasználandó M." gombra kattintva a rendszer automatikusan kitölti a rendszer a "Felhasználandó mennyiség" rubrikát a tervezett mennyiségek alapján (a mennyiségeketezt követően is módosíthatjuk a megfelelő mennyiség felülírásával)
- Adjuk meg a megfelelő Céget
- Válasszuk ki a kívánt **Raktárat** (Ha az általunk kiválasztani kívánt raktár nem jelenik meg a listában, akkor a termék nincs készleten abban az időpontban amikor a felhasználás történik.)

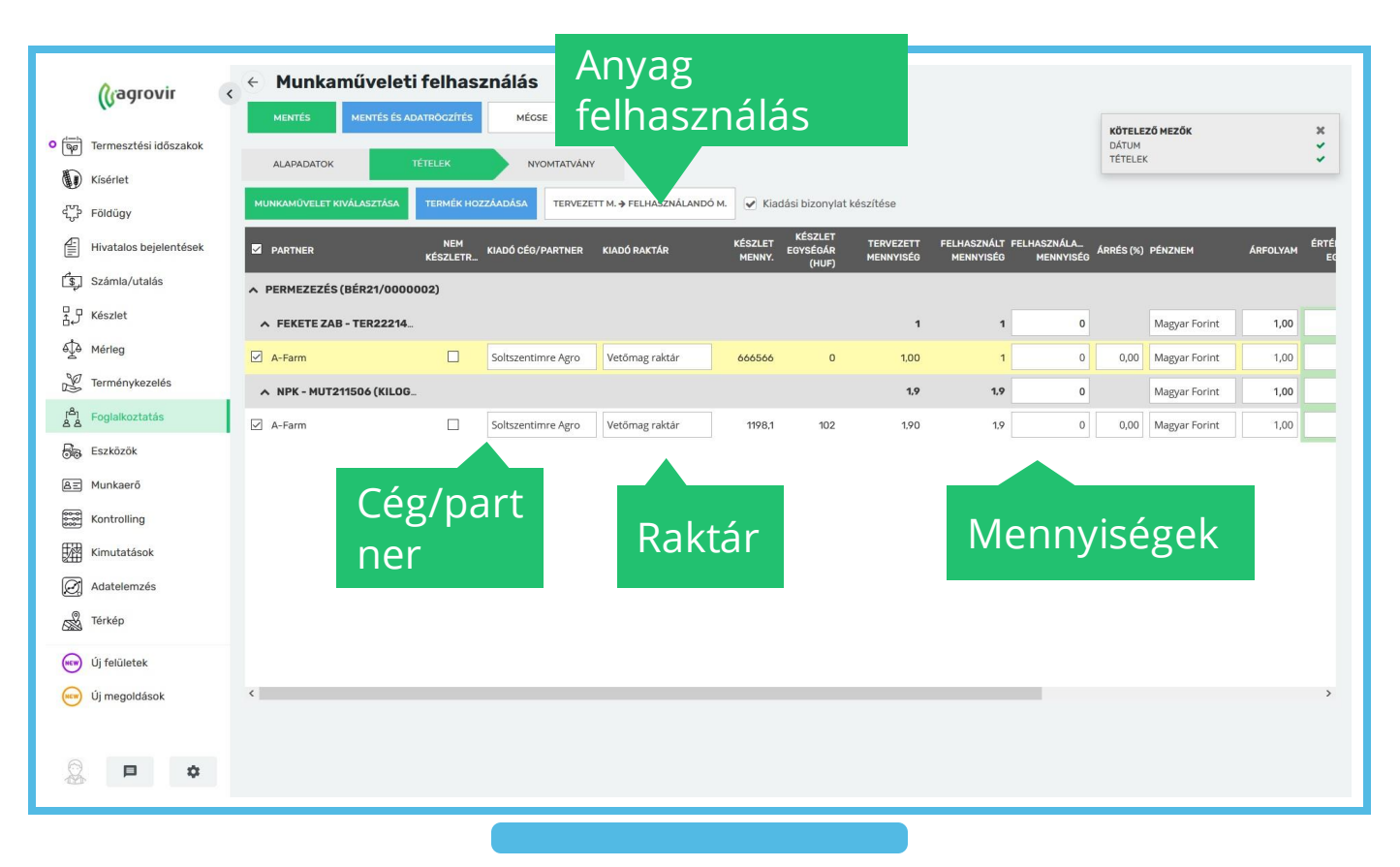

### Munkaműveleti felhasználás

A "Nyomtatványok" lapfülön a checkbox segítségével eldönthetjük, hogy a bizonylatok megjelenjenek-e a mentés után

- Munkánk rögzítéséhez kattintsunk a zöld "Mentés" gombra
- Ha mentés után segédüzem rögzítésével szeretnénk folytatni a munkaművelet adminisztrációját, akkor kattintsunk a kék "Mentés és adatrögzítés" gombra

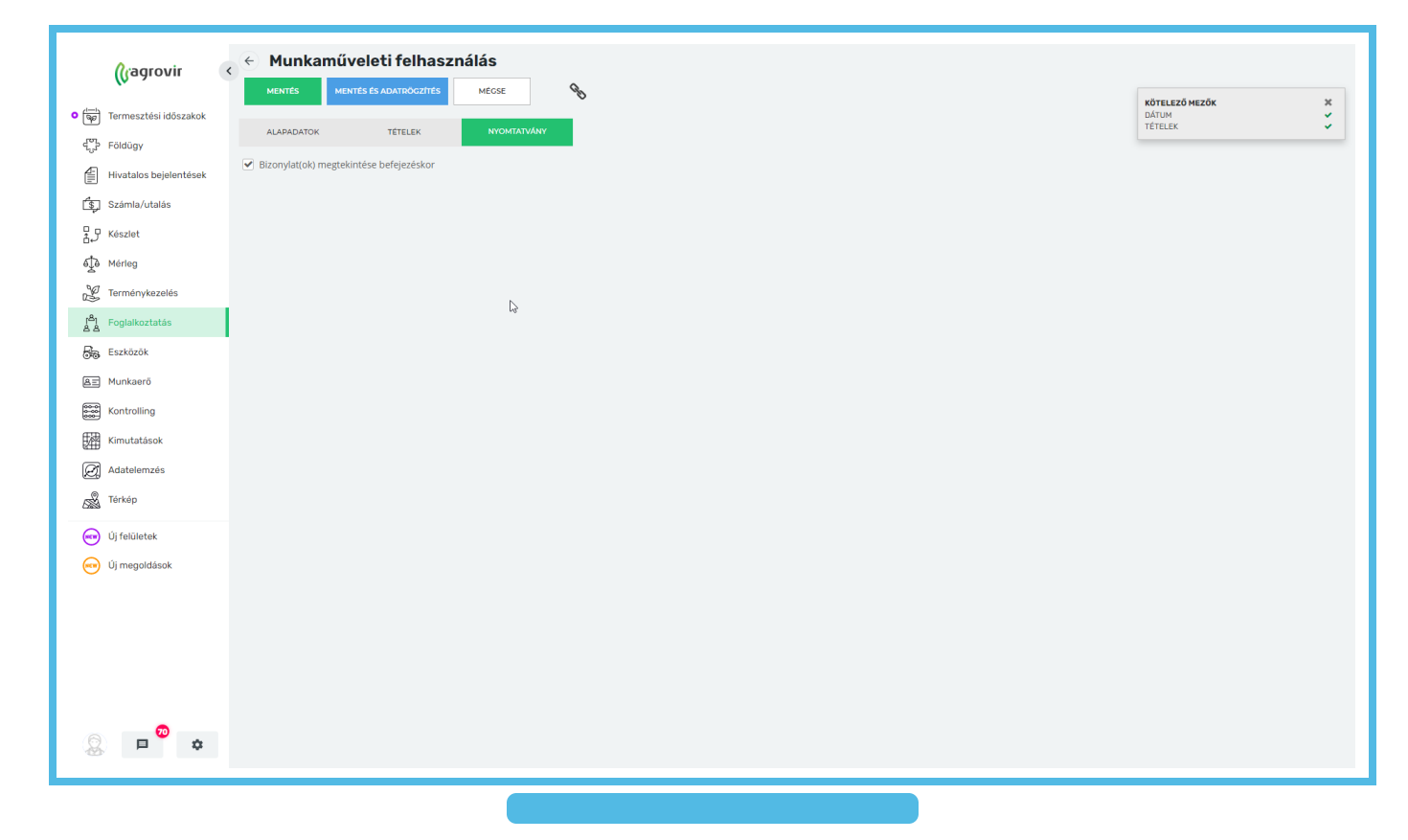

### Munkaművelet törlése

A jóváhagyott munkaműveletek esetében a törlés öt lépésből áll, melyhez a Funkciók gombot (fogaskerék) használjuk:

- 1. Munkaművelet jóváhagyásának visszavonása
- 2. Kiadás és felhasználás teljes körű stornója
- 3. Adattal rendelkező nap/napok kiválasztása

Segédüzemi rögzítés

7 %

7

4

2020.05.25 - 2021.03.11

Q Név kereső...

• 4. Adattal rendelkező nap/napok törlése

AUNKAMŰVELETI ADATOK SZERKESZTÉSE SZÁLLÍTÓI SZÁMLA RÖGZÍTÉSE VEVŐI SZÁMLA RÖGZÍTÉSE ÚZEMANYAG FELOSZTÁS

<

12 13 14 15 MENTÉS MÁSKÉNT NA

NAPI ADATOK TÖRLÉSE 🖉 🗸

törlése

Napi adatok

Ø

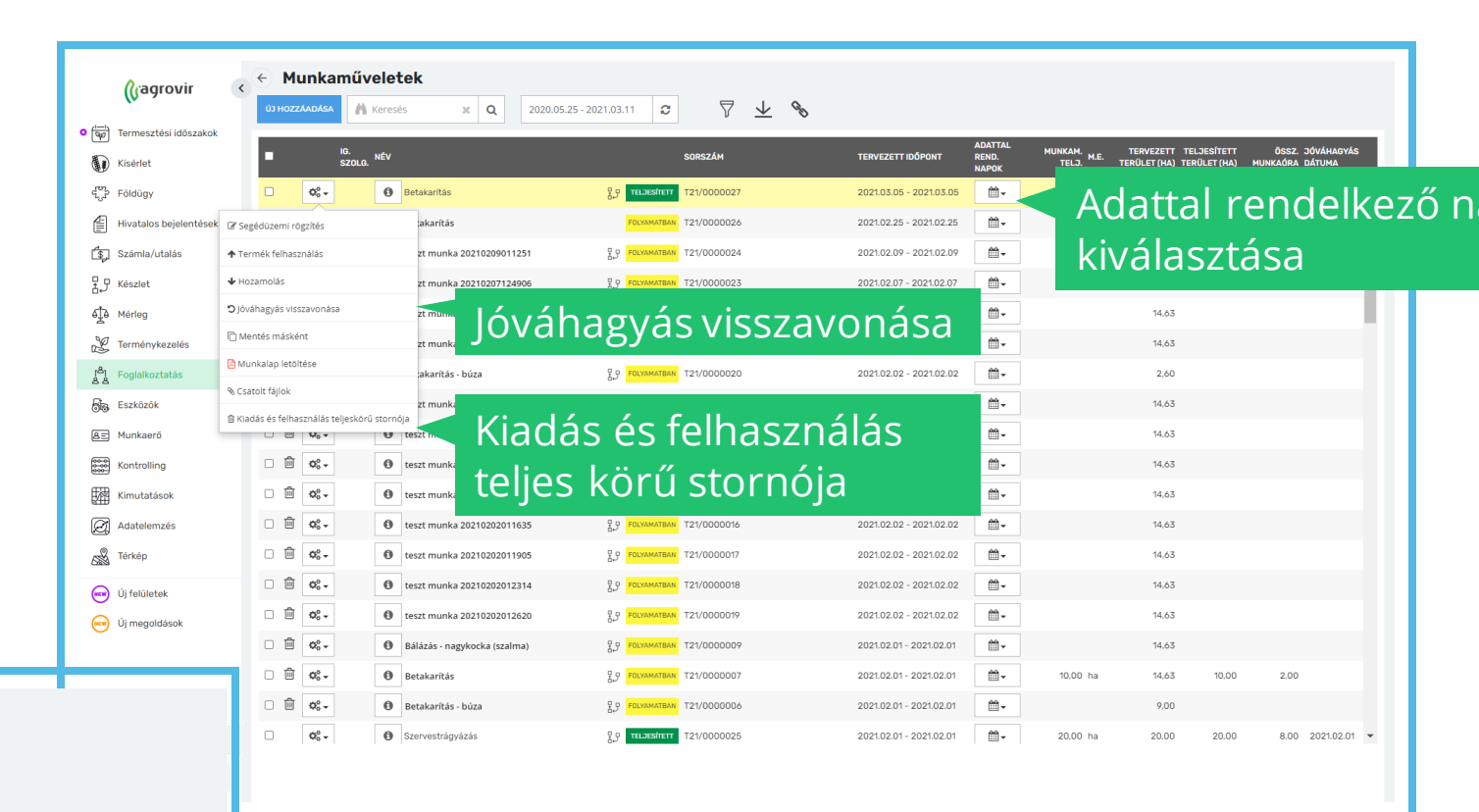

### Munkaművelet törlése

•5. Munkaművelet törlése

A sor elején lévő kuka ikon használatával
A sor elején elhelyezett checkbox pipálása után a képernyő alján felugró törlés gombbal
A checkbox segítségével egyszerre több művelet is törölhető

| ■ <sup>IG</sup><br>S2 | olg. <sup>NÉV</sup> |                             |             | si            | DRSZÁM     | TERV | EZETT IDÕPONT      | ADATTAL<br>REND.<br>NAPOK | MUNKAM.<br>TELJ. M.E. | TERVEZETT T<br>TERÜLET (HA) TE | ELJESÍTETT<br>RÜLET (HA) | ÖSSZ. JÓVÁ<br>MUNKAÓRA DÁTU |
|-----------------------|---------------------|-----------------------------|-------------|---------------|------------|------|--------------------|---------------------------|-----------------------|--------------------------------|--------------------------|-----------------------------|
| 2 🖻 💅                 |                     | • 1                         |             | FOLYAMATBAN T | 21/0000028 | 2021 | 03.16 - 2021.03.16 | <b>₩</b> -                |                       | 1,16                           |                          |                             |
| □ 📽                   | ≺uk                 | a ikon                      | 82          | TELJES/TETT T | 21/0000027 | 2021 | 03.05 - 2021.03.05 | <b>*</b>                  | 146,64 ha             | 146,64                         | 146,64                   | 18,00 202                   |
| □ 🛱 📽-                | <b>O</b> B          | etakarítás                  |             | FOLYAMATBAN T | 21/0000026 | 2021 | 02.25 - 2021.02.25 | ₩-                        |                       | 7,58                           |                          |                             |
| □ 🛱 📽 -               | 🕒 te                | eszt munka 20210209011251   | 8.9         | FOLYAMATBAN T | 21/0000024 | 2021 | 02.09 - 2021.02.09 | <b>*</b>                  |                       | 14,63                          |                          |                             |
| □                     | 🚯 te                | eszt munka 20210207124906   | 문문          | FOLYAMATBAN T | 1/0000023  | 2021 | 02.07 - 2021.02.07 | <b>*</b>                  |                       | 14,63                          |                          |                             |
| □ ੈ <b>◊</b> ••       | 0 te                | eszt munka 20210205125335   | 5           | FOLYAMATBAN T | 21/0000021 | 2021 | 02.05 - 2021.02.05 | <b>*</b>                  |                       | 14,63                          |                          |                             |
| □                     | 🛈 te                | eszt munka 20210205205235   | 5           | FOLYAMATBAN T | 21/0000022 | 2021 | 02.05 - 2021.02.05 | <b>₩</b> +                |                       | 14,63                          |                          |                             |
| □                     | <b>0</b> B          | etakarítás - búza           | 2,9         | FOLYAMATBAN T | 1/0000020  | 2021 | 02.02 - 2021.02.02 | <b>₩</b> -                |                       | 2,60                           |                          |                             |
| □ 🗊 📽-                | 🛈 te                | eszt munka 20210202003525   | 문문          | FOLYAMATBAN T | 21/0000012 | 2021 | 02.02 - 2021.02.02 | <b>m</b> -                |                       | 14,63                          |                          |                             |
| □ 🛱 💁                 | 0 te                | eszt munka 20210202003900   | 8,9         | FOLYAMATBAN T | 21/0000013 | 2021 | 02.02 - 2021.02.02 | <b>*</b>                  |                       | 14,63                          |                          |                             |
| □ ੈ 🛱 🗞 •             | 0 te                | eszt munka 20210202004635   | 통. <i>9</i> | FOLYAMATBAN T | 21/0000014 | 2021 | 02.02 - 2021.02.02 | ₩-                        |                       | 14,63                          |                          |                             |
| □ 🛱 🕸 -               | 0 te                | eszt munka 20210202010746   | 8.9         | FOLYAMATBAN T | 21/0000015 | 2021 | 02.02 - 2021.02.02 | <b>*</b>                  |                       | 14,63                          |                          |                             |
| □ 🛱 🕸-                | () te               | eszt munka 20210202011635   | 8,9         | FOLYAMATBAN T | 21/0000016 | 2021 | 02.02 - 2021.02.02 | <b>₩</b> -                |                       | 14,63                          |                          |                             |
| □ 🛱 🕸-                | () te               | eszt munka 20210202011905   | 8.9         | FOLYAMATBAN T | 21/0000017 | 2021 | 02.02 - 2021.02.02 | <b>*</b>                  |                       | 14,63                          |                          |                             |
| □ 🛍 🕸                 | 🛈 te                | eszt munka 20210202012314   | 8.9         | FOLYAMATBAN T | 21/0000018 | 2021 | 02.02 - 2021.02.02 | <b>*</b>                  |                       | 14,63                          |                          |                             |
| □ @ ≪-                | 0 te                | eszt munka 20210202012620   | 8.5         | FOLYAMATBAN T | 21/0000019 | 2021 | 02.02 - 2021.02.02 | <b>*</b>                  |                       | 14,63                          |                          |                             |
| □ ඕ \$*               | 0 в                 | álázás - nagykocka (szalma) | 8.9         | FOLYAMATBAN T | 21/0000009 | 2021 | 02.01 - 2021.02.01 | <b>₩</b> -                |                       | 14,63                          |                          |                             |
| □ 🛱 🕸 -               | <b>0</b> B          | etakarítás                  | 8.9         | FOLYAMATBAN T | 21/0000007 | 2021 | 02.01 - 2021.02.01 | <b>₩</b> -                | 10,00 ha              | 14,63                          | 10,00                    | 2,00                        |
| □ 🛱 🕸 -               | <b>O</b> B          | etakarítás - búza           | 몸,5         | FOLYAMATBAN T | 21/0000006 | 2021 | 02.01 - 2021.02.01 | <b>m</b> -                |                       | 9.00                           |                          |                             |

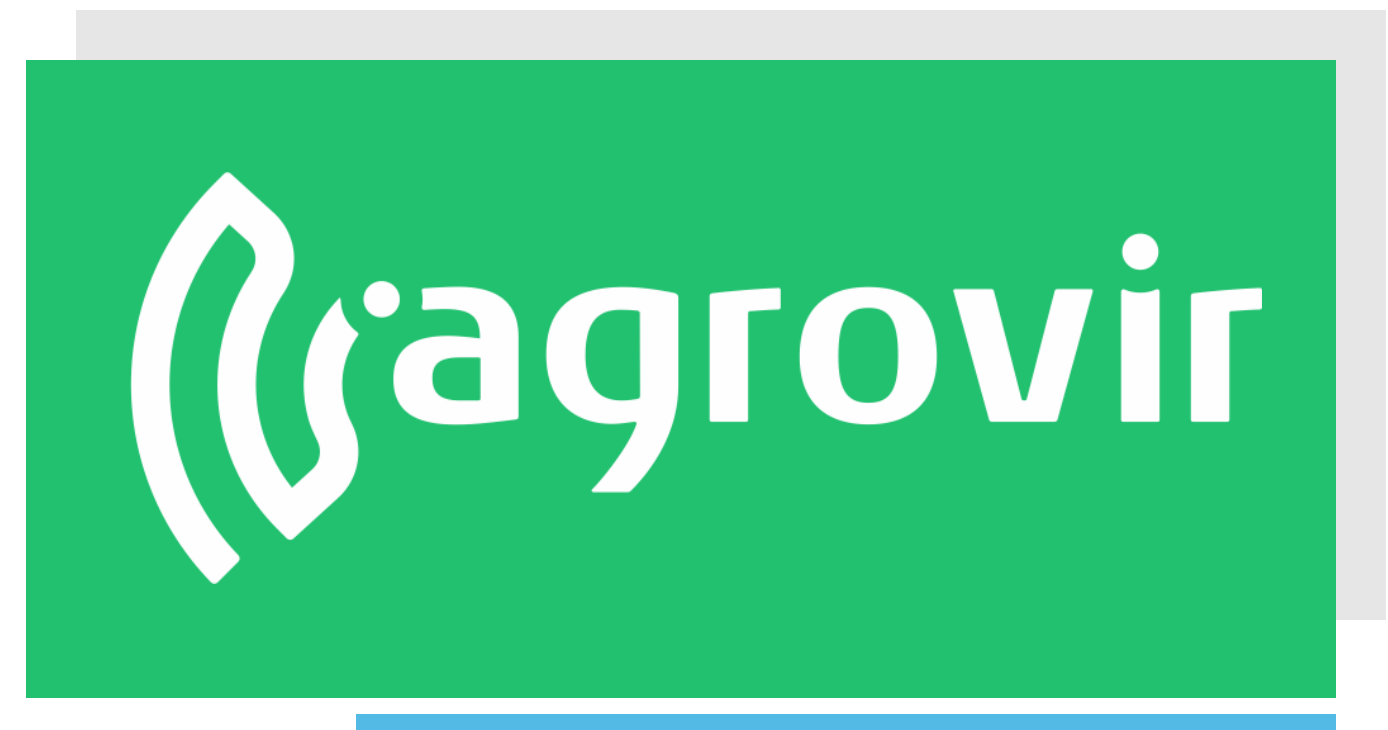

# KÖSZÖNJÜK A FIGYELMÉT!